### Product note DCS800 Demo Unit

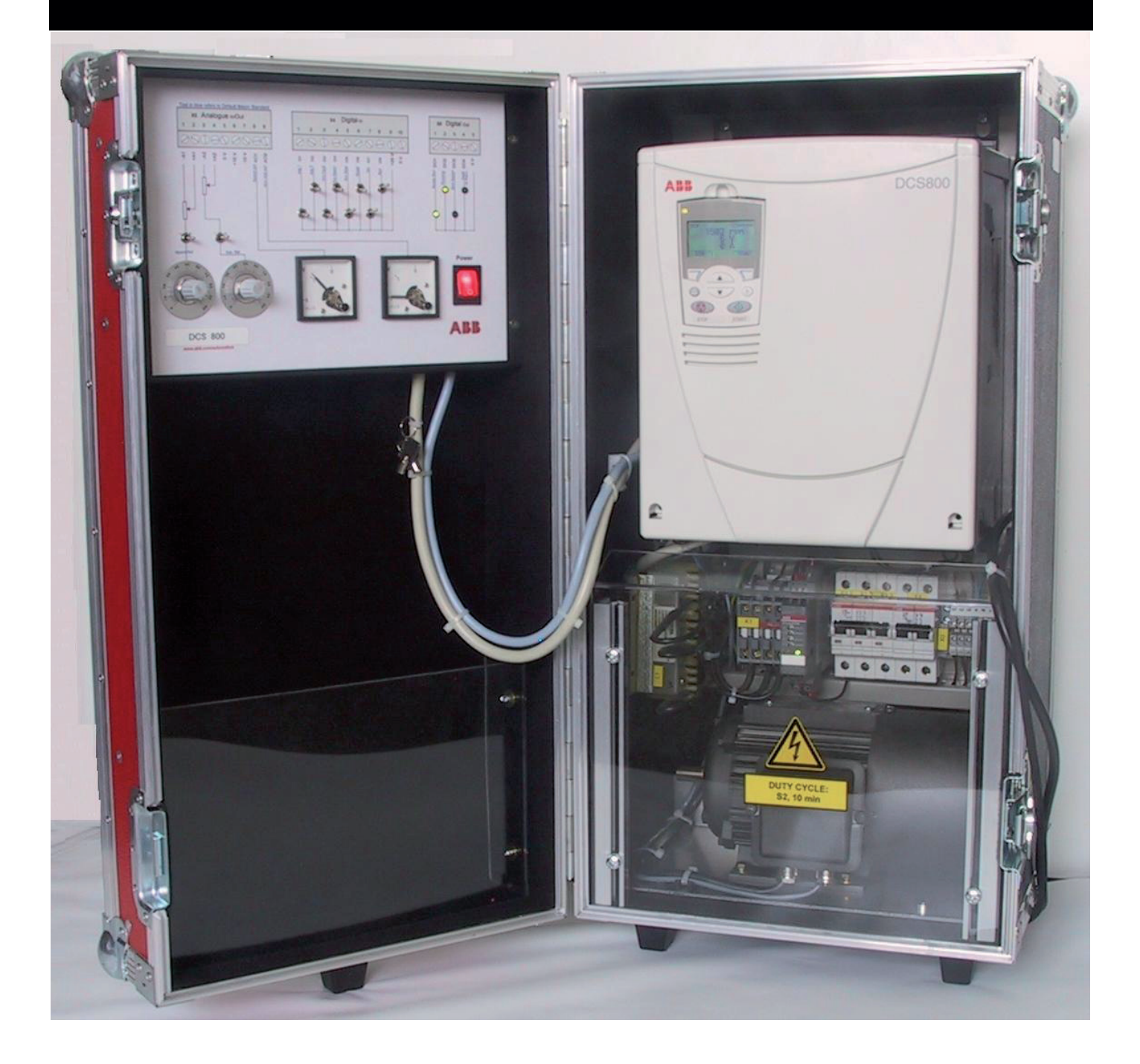

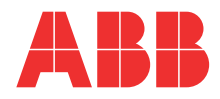

# Commissioning instructions using DriveWindow or DriveWindow Light

| General                                                                                                    |                                          |  |  |
|----------------------------------------------------------------------------------------------------|------------------------------------------|--|--|
| The mains must be connect to phase L1 and L2.<br>The displayed line voltage is 70% of the actual line voltage.<br>The overspeed relay trips at 2400 rpm with fault message <b>F512 MainsLowVolt</b> . |                                          |  |  |
| Set default (factory) settings                                                                                                    |                                          |  |  |
| Before starting all parameters <b>must</b> be set to default (factory):                                                                                                    |                                          |  |  |
| Parameter                                                                                                    | Value                                    |  |  |
| ApplMacro (99.08)                                                                                                    | Factory and then                         |  |  |
| ApplRestore (99.07)                                                                                                    | Yes                                      |  |  |
| Adapt the drive                                                                                                    |                                          |  |  |
| M1MotNomVolt (99.02)*                                                                                                    | 60 V or 80 V depending on the used motor |  |  |
| M1NomCur (99.03)*                                                                                                    | 4 A                                      |  |  |
| M1BaseSpeed (99.04)                                                                                                    | 1500 rpm                                 |  |  |
| NomMainsVolt (99.10)*                                                                                                    | 230 $V_{AC}$ or 115 $V_{AC}$             |  |  |
| M1NomFldCur (99.11)                                                                                                    | 0.31 A                                   |  |  |
| Ref1Sel (11.03)                                                                                                    | Al1                                      |  |  |
| IndexAO1 (15.01)                                                                                                    | 104                                      |  |  |
| IndexAO2 (15.06)                                                                                                    | 117                                      |  |  |
| USI Sel (16.09)                                                                                                    | Extended                                 |  |  |
| M1SpeedMin (20.01)                                                                                                    | -1500 rpm                                |  |  |
| M1SpeedMax (20.02)                                                                                                    | 1500 rpm                                 |  |  |
| M1CurLimBrdg1 (20.12)*                                                                                                    | 50 %                                     |  |  |
| M1CurLimBrdg2 (20.13)*                                                                                                    | -50 %                                    |  |  |
| ArmAlphaMax (20.14)*                                                                                                    | 165° el                                  |  |  |
| ArmAlphaMin (20.15)*                                                                                                    | 0° el                                    |  |  |
| AccTime1 (22.01)                                                                                                    | 5 s                                      |  |  |
| DecTime1 (22.02)                                                                                                    | 5 s                                      |  |  |
| KpS (24.03)                                                                                                    | 1                                        |  |  |
| TiS (24.09)                                                                                                    | 1000 ms                                  |  |  |
| ArmOvrVoltLev (30.08)*                                                                                                    | 160 %                                    |  |  |
| ArmOvrCurLev (30.09)*                                                                                                    | 120 %                                    |  |  |
| M1OvrSpeed (30.16)                                                                                                    | 2000 rpm                                 |  |  |
| DispParam1Sel (34.01)                                                                                                    | 104                                      |  |  |
| CtrlModeSel (43.05)                                                                                                    | FeedFwdRef                               |  |  |
| RevDly (43.14)*                                                                                                    | 2 ms                                     |  |  |
| RevMode (43.16)*                                                                                                    | Hard                                     |  |  |
| M1OperModeFex4 (45.22)*                                                                                                    | 1-phase                                  |  |  |
| ZeroCurTimeOut (97.19)*                                                                                                    | 30 ms                                    |  |  |
| HW FiltUDC (97.26)*                                                                                                    | FilterOn                                 |  |  |
| Autotunings                                                                                                    |                                          |  |  |
| For all autotunings use ServiceMode (99.06)                                                                                                    |                                          |  |  |

\* this setting is required for a single-phase demo unit.

## **Commissioning instructions using DriveWindow Light and Startup Assistant**

| General                                                                                                    |                  |  |
|----------------------------------------------------------------------------------------------------|------------------|--|
| The mains must be connect to phase L1 and L2.<br>The displayed line voltage is 70% of the actual line voltage.<br>The overspeed relay trips at 2400 rpm with fault message <b>F512 MainsLowVolt</b> . |                  |  |
| Set default (factory) settings                                                                                                    |                  |  |
| Before starting all parameters <b>must</b> be set to default (factory):                                                                                                    |                  |  |
| Parameter                                                                                                    | Value            |  |
| ApplMacro (99.08)                                                                                                    | Factory and then |  |
| ApplRestore (99.07)                                                                                                    | Yes              |  |
| Adapt the drive using DriveWindow Light                                                                                                    |                  |  |
| Ref1Sel (11.03)                                                                                                    | Al1              |  |
| USI Sel (16.09)                                                                                                    | Extended         |  |
| ArmAlphaMax (20.14)*                                                                                                    | 165° el          |  |
| ArmAlphaMin (20.15)*                                                                                                    | 0° el            |  |
| KpS (24.03)                                                                                                    | 1                |  |
| TiS (24.09)                                                                                                    | 1000 ms          |  |
| ArmOvrVoltLev (30.08)*                                                                                                    | 160 %            |  |
| DispParam1Sel (34.01)                                                                                                    | 104              |  |
| CtrlModeSel (43.05)                                                                                                    | FeedFwdRef       |  |
| RevDly (43.14)*                                                                                                    | 2 ms             |  |
| RevMode (43.16)*                                                                                                    | Hard             |  |
| M1OperModeFex4 (45.22)*                                                                                                    | 1-phase          |  |
| ZeroCurTimeOut (97.19)*                                                                                                    | 30 ms            |  |
| HW FiltUDC (97.26)*                                                                                                    | FilterOn         |  |
| Continue adapting the drive using the Startup Assistant                                                                                                    |                  |  |

Start the Startup Assistant by pressing the *Wizard* button in DriveWindow Light.

#### Assistant menu

Press the Start button to run the basic assistants.

| 1. Name plate data                          |                                          |  |
|---------------------------------------------|------------------------------------------|--|
| M1MotNomVolt (99.02)*                       | 60 V or 80 V depending on the used motor |  |
| M1NomCur (99.03)*                           | 4 A                                      |  |
| M1BaseSpeed (99.04)                         | 1500 rpm                                 |  |
| NomMainsVolt (99.10)*                       | 230 $\rm V_{AC}$ or 115 $\rm V_{AC}$     |  |
| M1NomFldCur (99.11)                         | 0.31 A                                   |  |
| M1SpeedMin (20.01)                          | -1500 rpm                                |  |
| M1SpeedMax (20.02)                          | 1500 rpm                                 |  |
| ArmOvrCurLev (30.09)*                       | 120 %                                    |  |
| M1OvrSpeed (30.16)                          | 2000 rpm                                 |  |
| ArmOvrCurLev (30.09)*<br>M1OvrSpeed (30.16) | 120 %<br>2000 rpm                        |  |

#### 2. Macro assistant

Press the Advanced and Edit parameters buttons to change the I/O settings.

\* this setting is required for a single-phase demo unit.

#### 3. Autotuning field current controller

Press the *Start* button, the results of the tuning will be shown in *Changed parameters*.

| 4. Autotuning armature current controller                                                             |       |  |  |
|----------------------------------------------------------------------------------------------------|-------|--|--|
| M1CurLimBrdg1 (20.12)*                                                                                | 50 %  |  |  |
| M1CurLimBrdg2 (20.13)*                                                                                | -50 % |  |  |
| Press the <i>Start</i> button, the results of the tuning will be shown in <i>Changed parameters</i> . |       |  |  |
| 5. Speed feedback assistant                                                                           |       |  |  |
| Press the Start button and follow the instructions.                                                   |       |  |  |
| 6. Autotuning speed controller                                                                        |       |  |  |
| AccTime1 (22.01)                                                                                      | 5 s   |  |  |

| ACCTIMET (22.01)                                                  | 55  |  |
|-------------------------------------------------------------------|-----|--|
| DecTime1 (22.02)                                                  | 5 s |  |
| Use the slider to adjust the step response and press the Start    |     |  |
| button, the results of the tuning will be shown in <i>Changed</i> |     |  |

### 7. Field weakening assistant

parameters.

Press the *Start* button, the results of the tuning will be shown in *Changed parameters*.

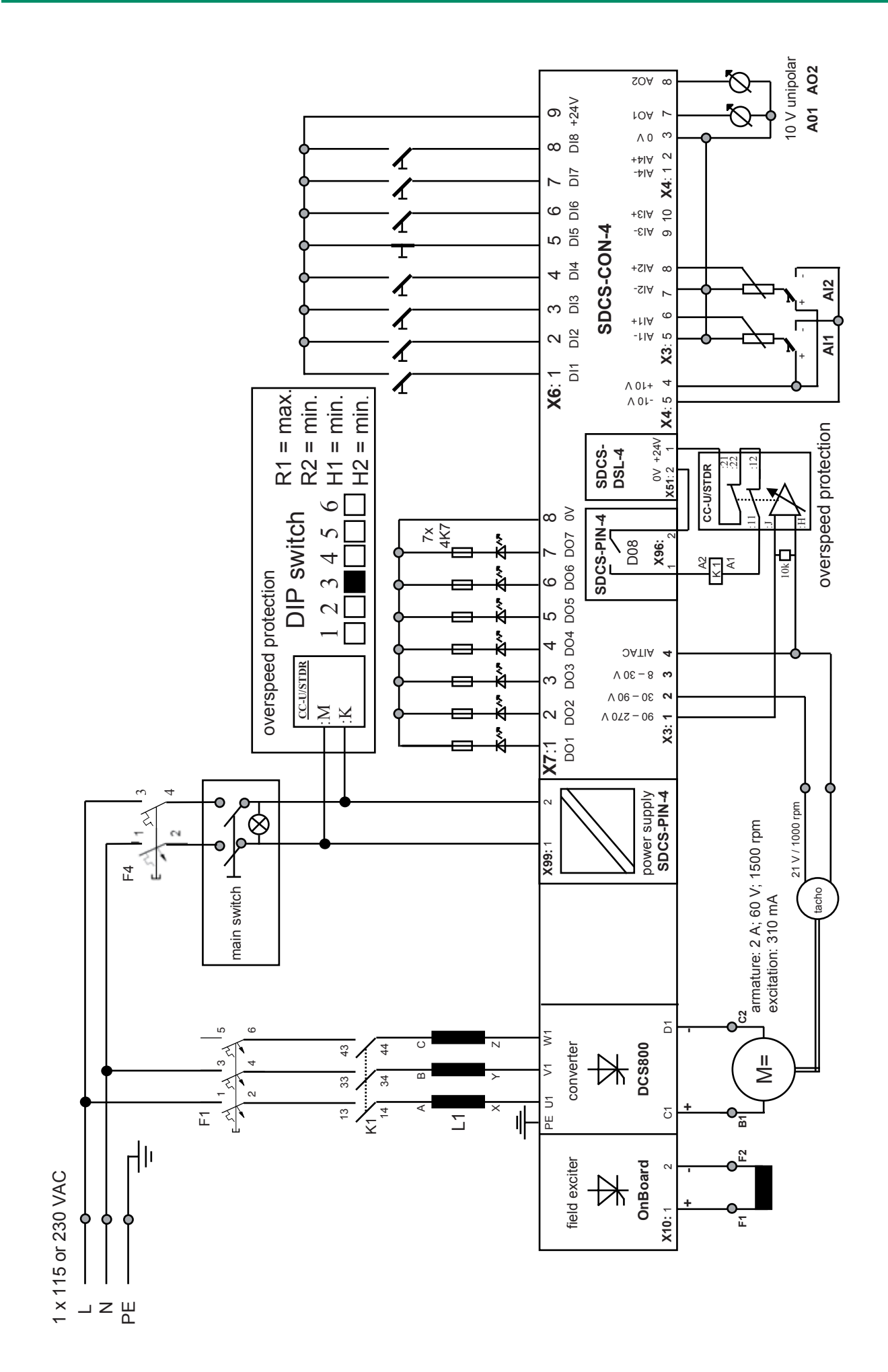

| Dimensions               |      |           |
|--------------------------|------|-----------|
| Н                        | W    | D         |
| 680                      | 360  | 350 mm    |
| 25.1                     | 14.2 | 13.7 inch |
| Weight: 36 kg / 79.2 lbs |      |           |

## Contact us

**ABB** Automation Products

Wallstadter Straße 59 68526 Ladenburg • GERMANY Phone +49(0)6203-71-0 Fax +49(0)6203-71-7609 www.abb.com/motors&drives dc-drives@de.abb.com

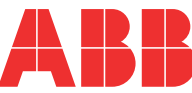